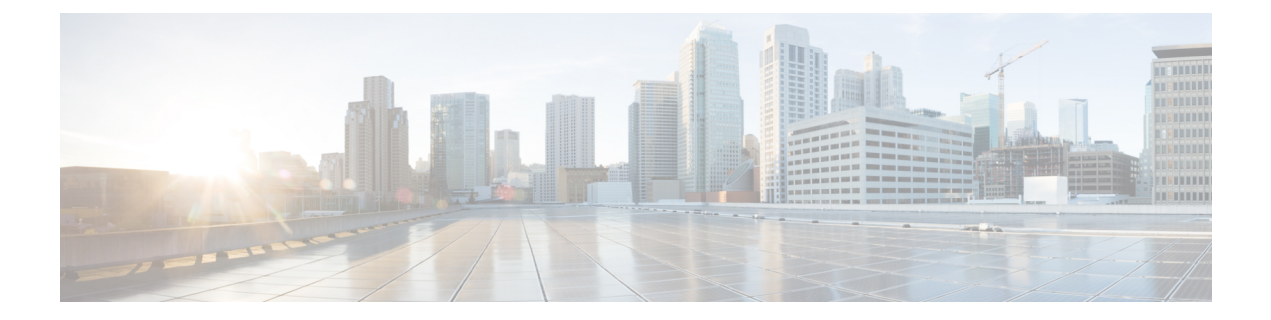

# Configuring IGMP Snooping and Multicast VLAN Registration

- Prerequisites for Configuring IGMP Snooping and MVR, on page 1
- Restrictions for Configuring IGMP Snooping and MVR, on page 2
- Information About IGMP Snooping and MVR, on page 3
- How to Configure IGMP Snooping and MVR, on page 12
- Monitoring IGMP Snooping and MVR, on page 40
- Configuration Examples for IGMP Snooping and MVR, on page 43
- Additional References, on page 45
- Feature History and Information for IGMP Snooping, on page 46

# **Prerequisites for Configuring IGMP Snooping and MVR**

### **Prerequisites for IGMP Snooping**

Observe these guidelines when configuring the IGMP snooping querier:

- Configure the VLAN in global configuration mode.
- Configure an IP address on the VLAN interface. When enabled, the IGMP snooping querier uses the IP address as the query source address.
- If there is no IP address configured on the VLAN interface, the IGMP snooping querier tries to use the configured global IP address for the IGMP querier. If there is no global IP address specified, the IGMP querier tries to use the VLAN switch virtual interface (SVI) IP address (if one exists). If there is no SVI IP address, the switch uses the first available IP address configured on the switch. The first IP address available appears in the output of the **show ip interface** privileged EXEC command. The IGMP snooping querier does not generate an IGMP general query if it cannot find an available IP address on the switch.
- The IGMP snooping querier supports IGMP Versions 1 and 2.
- When administratively enabled, the IGMP snooping querier moves to the nonquerier state if it detects the presence of a multicast router in the network.
- When it is administratively enabled, the IGMP snooping querier moves to the operationally disabled state under these conditions:

- IGMP snooping is disabled in the VLAN.
- PIM is enabled on the SVI of the corresponding VLAN.

**Prerequisites for MVR** 

The following are the prerequisites for Multicast VLAN Registration (MVR):

• To use MVR, the switch must be running the LAN Base image.

# **Restrictions for Configuring IGMP Snooping and MVR**

### **Restrictions for IGMP Snooping**

The following are the restrictions for IGMP snooping:

- The switch supports homogeneous stacking and mixed stacking. Mixed stacking is supported only with the Catalyst 2960-S switches. A homogenous stack can have up to eight stack members, while a mixed stack can have up to four stack members. All switches in a switch stack must be running the LAN Base image.
- IGMPv3 join and leave messages are not supported on switches running IGMP filtering or Multicast VLAN registration (MVR).
- IGMP report suppression is supported only when the multicast query has IGMPv1 and IGMPv2 reports. This feature is not supported when the query includes IGMPv3 reports.
- The IGMP configurable leave time is only supported on hosts running IGMP Version 2. IGMP version 2 is the default version for the switch.

The actual leave latency in the network is usually the configured leave time. However, the leave time might vary around the configured time, depending on real-time CPU load conditions, network delays and the amount of traffic sent through the interface.

• The IGMP throttling action restriction can be applied only to Layer 2 ports. You can use **ip igmp max-groups action replace** interface configuration command on a logical EtherChannel interface but cannot use it on ports that belong to an EtherChannel port group.

When the maximum group limitation is set to the default (no maximum), entering the **ip igmp max-groups action** {**deny** | **replace**} command has no effect.

If you configure the throttling action and set the maximum group limitation after an interface has added multicast entries to the forwarding table, the forwarding-table entries are either aged out or removed, depending on the throttling action.

### **Restrictions for MVR**

The following are restrictions for MVR:

- Only Layer 2 ports participate in MVR. You must configure ports as MVR receiver ports.
- Only one MVR multicast VLAN per switch or switch stack is supported.
- Receiver ports can only be access ports; they cannot be trunk ports. Receiver ports on a switch can be in different VLANs, but should not belong to the multicast VLAN.
- The maximum number of multicast entries (MVR group addresses) that can be configured on a switch (that is, the maximum number of television channels that can be received) is 256.
- MVR multicast data received in the source VLAN and leaving from receiver ports has its time-to-live (TTL) decremented by 1 in the switch.
- Because MVR on the switch uses IP multicast addresses instead of MAC multicast addresses, alias IP multicast addresses are allowed on the switch. However, if the switch is interoperating with Catalyst 3550 or Catalyst 3500 XL switches, you should not configure IP addresses that alias between themselves or with the reserved IP multicast addresses (in the range 224.0.0.xxx).
- · Do not configure MVR on private VLAN ports.
- MVR is not supported when multicast routing is enabled on a switch. If you enable multicast routing and a multicast routing protocol while MVR is enabled, MVR is disabled, and you receive a warning message. If you try to enable MVR while multicast routing and a multicast routing protocol are enabled, the operation to enable MVR is cancelled, and you receive an error message
- MVR data received on an MVR receiver port is not forwarded to MVR source ports.
- MVR does not support IGMPv3 messages.
- The switch supports homogeneous stacking and mixed stacking. Mixed stacking is supported only with the Catalyst 2960-S switches. A homogenous stack can have up to eight stack members, while a mixed stack can have up to four stack members. All switches in a switch stack must be running the LAN Base image.

# Information About IGMP Snooping and MVR

### **IGMP** Snooping

Layer 2 switches can use IGMP snooping to constrain the flooding of multicast traffic by dynamically configuring Layer 2 interfaces so that multicast traffic is forwarded to only those interfaces associated with IP multicast devices. As the name implies, IGMP snooping requires the LAN switch to snoop on the IGMP transmissions between the host and the router and to keep track of multicast groups and member ports. When the switch receives an IGMP report from a host for a particular multicast group, the switch adds the host port number to the forwarding table entry; when it receives an IGMP Leave Group message from a host, it removes the host port from the table entry. It also periodically deletes entries if it does not receive IGMP membership reports from the multicast clients.

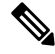

Note For more information on IP multicast and IGMP, see RFC 1112 and RFC 2236.

The multicast router sends out periodic general queries to all VLANs. All hosts interested in this multicast traffic send join requests and are added to the forwarding table entry. The switch creates one entry per VLAN in the IGMP snooping IP multicast forwarding table for each group from which it receives an IGMP join request.

The switch supports IP multicast group-based bridging, instead of MAC-addressed based groups. With multicast MAC address-based groups, if an IP address being configured translates (aliases) to a previously configured MAC address or to any reserved multicast MAC addresses (in the range 224.0.0.xxx), the command fails. Because the switch uses IP multicast groups, there are no address aliasing issues.

The IP multicast groups learned through IGMP snooping are dynamic. However, you can statically configure multicast groups by using the **ip igmp snooping vlan** *vlan-id* **static** *ip\_address* **interface** *interface-id* global configuration command. If you specify group membership for a multicast group address statically, your setting supersedes any automatic manipulation by IGMP snooping. Multicast group membership lists can consist of both user-defined and IGMP snooping-learned settings.

You can configure an IGMP snooping querier to support IGMP snooping in subnets without multicast interfaces because the multicast traffic does not need to be routed.

If a port spanning-tree, a port group, or a VLAN ID change occurs, the IGMP snooping-learned multicast groups from this port on the VLAN are deleted.

These sections describe IGMP snooping characteristics:

#### **IGMP Versions**

The switch supports IGMP version 1, IGMP version 2, and IGMP version 3. These versions are interoperable on the switch. For example, if IGMP snooping is enabled and the querier's version is IGMPv2, and the switch receives an IGMPv3 report from a host, then the switch can forward the IGMPv3 report to the multicast router.

An IGMPv3 switch can receive messages from and forward messages to a device running the Source Specific Multicast (SSM) feature.

#### Joining a Multicast Group

#### Figure 1: Initial IGMP Join Message

When a host connected to the switch wants to join an IP multicast group and it is an IGMP version 2 client, it sends an unsolicited IGMP join message, specifying the IP multicast group to join. Alternatively, when the switch receives a general query from the router, it forwards the query to all ports in the VLAN. IGMP version 1 or version 2 hosts wanting to join the multicast group respond by sending a join message to the switch. The switch CPU creates a multicast forwarding-table entry for the group if it is not already present. The CPU also adds the interface where the join message was received to the forwarding-table entry. The host associated with that interface receives multicast traffic for that multicast group.

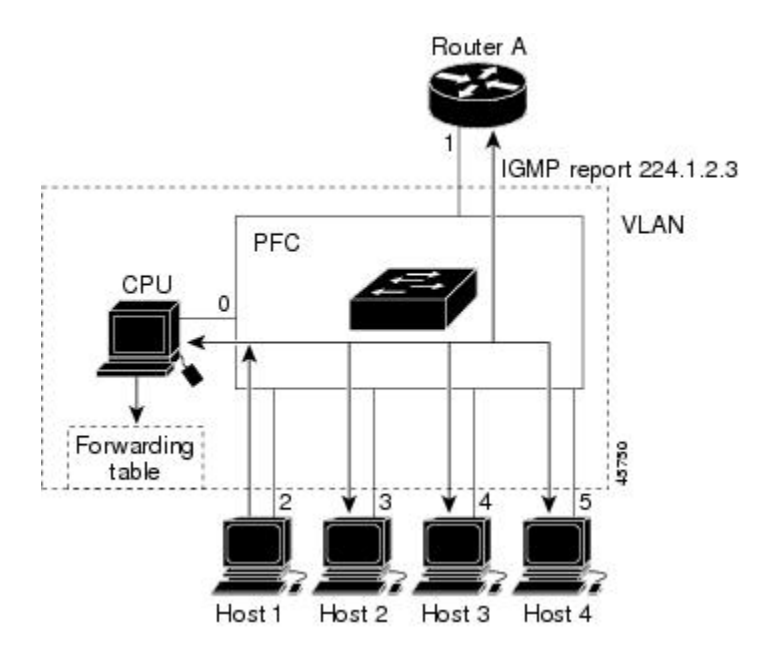

Router A sends a general query to the switch, which forwards the query to ports 2 through 5, all of which are members of the same VLAN. Host 1 wants to join multicast group 224.1.2.3 and multicasts an IGMP membership report (IGMP join message) to the group. The switch CPU uses the information in the IGMP report to set up a forwarding-table entry that includes the port numbers connected to Host 1 and to the router.

#### Table 1: IGMP Snooping Forwarding Table

| Destination Address | Type of Packet | Ports |
|---------------------|----------------|-------|
| 224.1.2.3           | IGMP           | 1, 2  |

The switch hardware can distinguish IGMP information packets from other packets for the multicast group. The information in the table tells the switching engine to send frames addressed to the 224.1.2.3 multicast IP address that are not IGMP packets to the router and to the host that has joined the group.

#### Figure 2: Second Host Joining a Multicast Group

If another host (for example, Host 4) sends an unsolicited IGMP join message for the same group, the CPU receives that message and adds the port number of Host 4 to the forwarding table. Because the forwarding table directs IGMP messages only to the CPU, the message is not flooded to other ports on the switch. Any

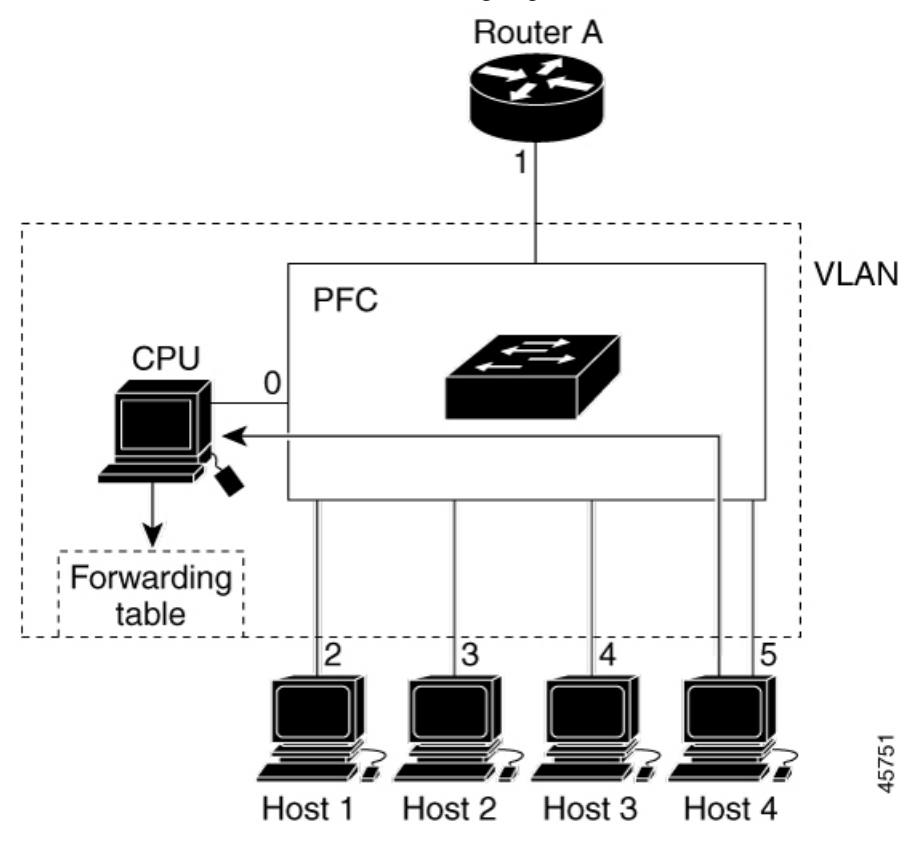

known multicast traffic is forwarded to the group and not to the CPU.

Table 2: Updated IGMP Snooping Forwarding Table

| Destination Address | Type of Packet | Ports   |
|---------------------|----------------|---------|
| 224.1.2.3           | IGMP           | 1, 2, 5 |

#### Leaving a Multicast Group

The router sends periodic multicast general queries, and the switch forwards these queries through all ports in the VLAN. Interested hosts respond to the queries. If at least one host in the VLAN wants to receive multicast traffic, the router continues forwarding the multicast traffic to the VLAN. The switch forwards multicast group traffic only to those hosts listed in the forwarding table for that IP multicast group maintained by IGMP snooping.

When hosts want to leave a multicast group, they can silently leave, or they can send a leave message. When the switch receives a leave message from a host, it sends a group-specific query to learn if any other devices connected to that interface are interested in traffic for the specific multicast group. The switch then updates the forwarding table for that MAC group so that only those hosts interested in receiving multicast traffic for the group are listed in the forwarding table. If the router receives no reports from a VLAN, it removes the group for the VLAN from its IGMP cache.

#### **Immediate Leave**

The switch uses IGMP snooping Immediate Leave to remove from the forwarding table an interface that sends a leave message without the switch sending group-specific queries to the interface. The VLAN interface is pruned from the multicast tree for the multicast group specified in the original leave message. Immediate Leave ensures optimal bandwidth management for all hosts on a switched network, even when multiple multicast groups are simultaneously in use.

Immediate Leave is only supported on IGMP version 2 hosts. IGMP version 2 is the default version for the switch.

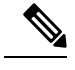

Note

You should use the Immediate Leave feature only on VLANs where a single host is connected to each port. If Immediate Leave is enabled on VLANs where more than one host is connected to a port, some hosts may be dropped inadvertently.

#### IGMP Configurable-Leave Timer

You can configure the time that the switch waits after sending a group-specific query to determine if hosts are still interested in a specific multicast group. The IGMP leave response time can be configured from 100 to 32767 milliseconds.

#### **IGMP Report Suppression**

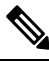

Note

IGMP report suppression is supported only when the multicast query has IGMPv1 and IGMPv2 reports. This feature is not supported when the query includes IGMPv3 reports.

The switch uses IGMP report suppression to forward only one IGMP report per multicast router query to multicast devices. When IGMP report suppression is enabled (the default), the switch sends the first IGMP report from all hosts for a group to all the multicast routers. The switch does not send the remaining IGMP reports for the group to the multicast routers. This feature prevents duplicate reports from being sent to the multicast devices.

If the multicast router query includes requests only for IGMPv1 and IGMPv2 reports, the switch forwards only the first IGMPv1 or IGMPv2 report from all hosts for a group to all the multicast routers.

If the multicast router query also includes requests for IGMPv3 reports, the switch forwards all IGMPv1, IGMPv2, and IGMPv3 reports for a group to the multicast devices.

If you disable IGMP report suppression, all IGMP reports are forwarded to the multicast routers.

#### **IGMP Snooping and Switch Stacks**

IGMP snooping functions across the switch stack; that is, IGMP control information from one switch is distributed to all switches in the stack. Regardless of the stack member through which IGMP multicast data enters the stack, the data reaches the hosts that have registered for that group.

If a switch in the stack fails or is removed from the stack, only the members of the multicast group that are on that switch will not receive the multicast data. All other members of a multicast group on other switches in the stack continue to receive multicast data streams. However, multicast groups that are common for both Layer 2 and Layer 3 (IP multicast routing) might take longer to converge if the active switch is removed.

#### **Default IGMP Snooping Configuration**

This table displays the default IGMP snooping configuration for the switch.

#### Table 3: Default IGMP Snooping Configuration

| Feature                       | Default Setting               |
|-------------------------------|-------------------------------|
| IGMP snooping                 | Enabled globally and per VLAN |
| Multicast routers             | None configured               |
| IGMP snooping Immediate Leave | Disabled                      |
| Static groups                 | None configured               |
| $TCN^{1}$ flood query count   | 2                             |
| TCN query solicitation        | Disabled                      |
| IGMP snooping querier         | Disabled                      |
| IGMP report suppression       | Enabled                       |

 $^{1}$  (1) TCN = Topology Change Notification

### Multicast VLAN Registration

Multicast VLAN Registration (MVR) is designed for applications using wide-scale deployment of multicast traffic across an Ethernet ring-based service-provider network (for example, the broadcast of multiple television channels over a service-provider network). MVR allows a subscriber on a port to subscribe and unsubscribe to a multicast stream on the network-wide multicast VLAN. It allows the single multicast VLAN to be shared in the network while subscribers remain in separate VLANs. MVR provides the ability to continuously send multicast streams in the multicast VLAN, but to isolate the streams from the subscriber VLANs for bandwidth and security reasons.

These sections describe MVR:

#### MVR and IGMP

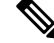

**Note** MVR can coexist with IGMP snooping on a switch.

MVR assumes that subscriber ports subscribe and unsubscribe (join and leave) these multicast streams by sending out IGMP join and leave messages. These messages can originate from an IGMP version-2-compatible host with an Ethernet connection. Although MVR operates on the underlying method of IGMP snooping, the two features operate independently of each other. One can be enabled or disabled without affecting the behavior of the other feature. However, if IGMP snooping and MVR are both enabled, MVR reacts only to join and leave messages from multicast groups configured under MVR. Join and leave messages from all other multicast groups are managed by IGMP snooping.

The switch CPU identifies the MVR IP multicast streams and their associated IP multicast group in the switch forwarding table, intercepts the IGMP messages, and modifies the forwarding table to include or remove the

subscriber as a receiver of the multicast stream, even though the receivers might be in a different VLAN from the source. This forwarding behavior selectively allows traffic to cross between different VLANs.

#### **Modes of Operation**

You can set the switch for compatible or dynamic mode of MVR operation:

- In compatible mode, multicast data received by MVR hosts is forwarded to all MVR data ports, regardless
  of MVR host membership on those ports. The multicast data is forwarded only to those receiver ports
  that MVR hosts have joined, either by IGMP reports or by MVR static configuration. IGMP reports
  received from MVR hosts are never forwarded from MVR data ports that were configured in the switch.
- In dynamic mode, multicast data received by MVR hosts on the switch is forwarded from only those MVR data and client ports that the MVR hosts have joined, either by IGMP reports or by MVR static configuration. Any IGMP reports received from MVR hosts are also forwarded from all the MVR data ports in the host. This eliminates using unnecessary bandwidth on MVR data port links, which occurs when the switch runs in compatible mode.

#### **MVR and Switch Stacks**

Only one MVR multicast VLAN per switch or switch stack is supported.

Receiver ports and source ports can be on different switches in a switch stack. Multicast data sent on the multicast VLAN is forwarded to all MVR receiver ports across the stack. When a new switch is added to a stack, by default it has no receiver ports.

If a switch fails or is removed from the stack, only those receiver ports belonging to that switch will not receive the multicast data. All other receiver ports on other switches continue to receive the multicast data.

#### MVR in a Multicast Television Application

In a multicast television application, a PC or a television with a set-top box can receive the multicast stream. Multiple set-top boxes or PCs can be connected to one subscriber port, which is a switch port configured as an MVR receiver port.

#### Figure 3: Multicast VLAN Registration Example

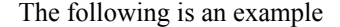

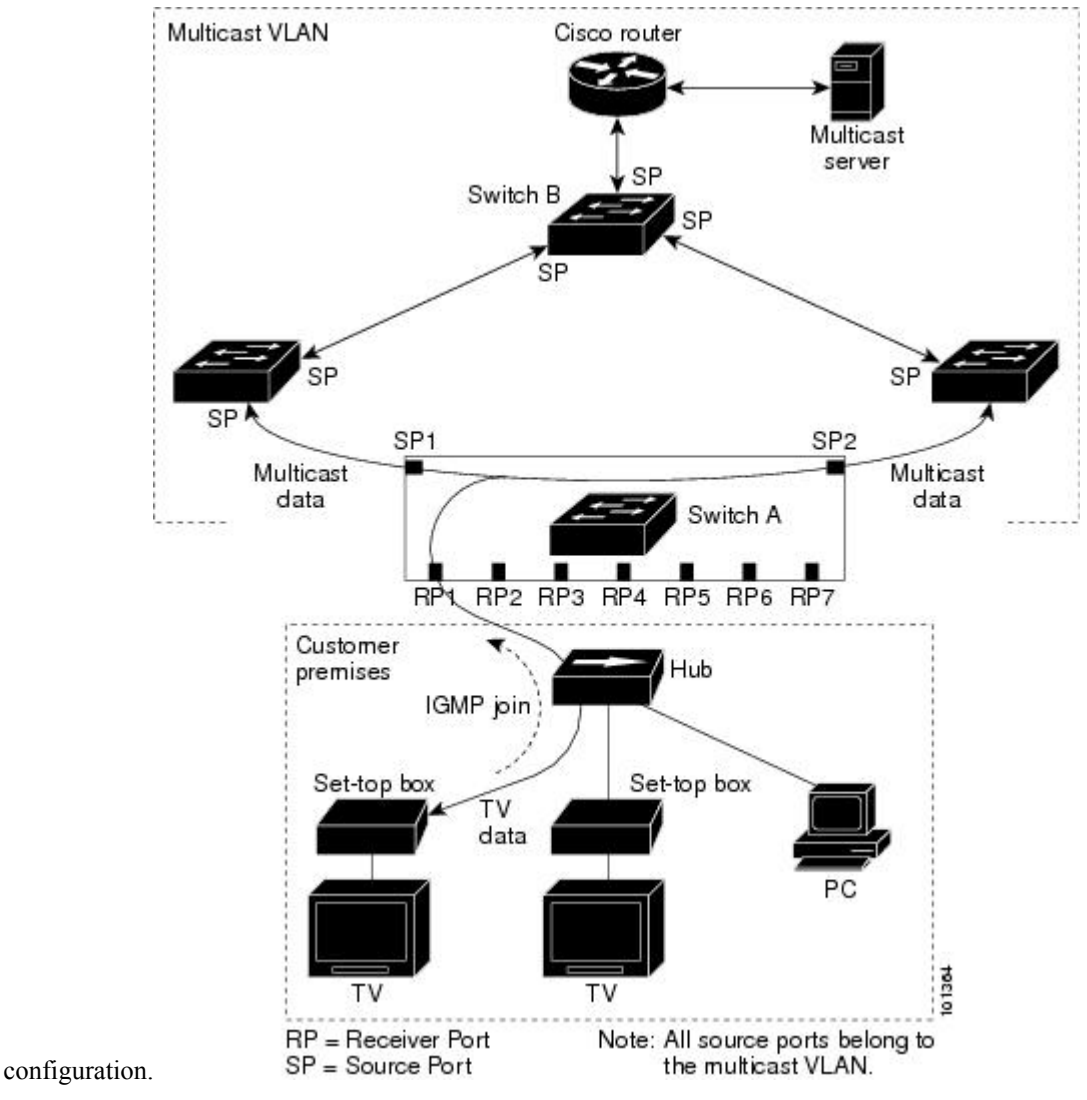

In this example configuration, DHCP assigns an IP address to the set-top box or the PC. When a subscriber selects a channel, the set-top box or PC sends an IGMP report to Switch A to join the appropriate multicast. If the IGMP report matches one of the configured IP multicast group addresses, the switch CPU modifies the hardware address table to include this receiver port and VLAN as a forwarding destination of the specified multicast stream when it is received from the multicast VLAN. Uplink ports that send and receive multicast data to and from the multicast VLAN are called MVR source ports.

When a subscriber changes channels or turns off the television, the set-top box sends an IGMP leave message for the multicast stream. The switch CPU sends a MAC-based general query through the receiver port VLAN. If there is another set-top box in the VLAN still subscribing to this group, that set-top box must respond within the maximum response time specified in the query. If the CPU does not receive a response, it eliminates the receiver port as a forwarding destination for this group.

Without Immediate Leave, when the switch receives an IGMP leave message from a subscriber on a receiver port, it sends out an IGMP query on that port and waits for IGMP group membership reports. If no reports

are received in a configured time period, the receiver port is removed from multicast group membership. With Immediate Leave, an IGMP query is not sent from the receiver port on which the IGMP leave was received. As soon as the leave message is received, the receiver port is removed from multicast group membership, which speeds up leave latency. Enable the Immediate-Leave feature only on receiver ports to which a single receiver device is connected.

MVR eliminates the need to duplicate television-channel multicast traffic for subscribers in each VLAN. Multicast traffic for all channels is only sent around the VLAN trunk once—only on the multicast VLAN. The IGMP leave and join messages are in the VLAN to which the subscriber port is assigned. These messages dynamically register for streams of multicast traffic in the multicast VLAN on the Layer 3 device. The access layer switch, Switch A, modifies the forwarding behavior to allow the traffic to be forwarded from the multicast VLAN to the subscriber port in a different VLAN, selectively allowing traffic to cross between two VLANs.

IGMP reports are sent to the same IP multicast group address as the multicast data. The Switch A CPU must capture all IGMP join and leave messages from receiver ports and forward them to the multicast VLAN of the source (uplink) port, based on the MVR mode.

#### **Default MVR Configuration**

| Feature                      | Default Setting                      |
|------------------------------|--------------------------------------|
| MVR                          | Disabled globally and per interface  |
| Multicast addresses          | None configured                      |
| Query response time          | 0.5 second                           |
| Multicast VLAN               | VLAN 1                               |
| Mode                         | Compatible                           |
| Interface (per port) default | Neither a receiver nor a source port |
| Immediate Leave              | Disabled on all ports                |

Table 4: Default MVR Configuration

### **IGMP** Filtering and Throttling

In some environments, for example, metropolitan or multiple-dwelling unit (MDU) installations, you might want to control the set of multicast groups to which a user on a switch port can belong. You can control the distribution of multicast services, such as IP/TV, based on some type of subscription or service plan. You might also want to limit the number of multicast groups to which a user on a switch port can belong.

With the IGMP filtering feature, you can filter multicast joins on a per-port basis by configuring IP multicast profiles and associating them with individual switch ports. An IGMP profile can contain one or more multicast groups and specifies whether access to the group is permitted or denied. If an IGMP profile denying access to a multicast group is applied to a switch port, the IGMP join report requesting the stream of IP multicast traffic is dropped, and the port is not allowed to receive IP multicast traffic from that group. If the filtering action permits access to the multicast group, the IGMP report from the port is forwarded for normal processing. You can also set the maximum number of IGMP groups that a Layer 2 interface can join.

IGMP filtering controls only group-specific query and membership reports, including join and leave reports. It does not control general IGMP queries. IGMP filtering has no relationship with the function that directs

the forwarding of IP multicast traffic. The filtering feature operates in the same manner whether CGMP or MVR is used to forward the multicast traffic.

IGMP filtering applies only to the dynamic learning of IP multicast group addresses, not static configuration.

With the IGMP throttling feature, you can set the maximum number of IGMP groups that a Layer 2 interface can join. If the maximum number of IGMP groups is set, the IGMP snooping forwarding table contains the maximum number of entries, and the interface receives an IGMP join report, you can configure an interface to drop the IGMP report or to replace the randomly selected multicast entry with the received IGMP report.

Note

IGMPv3 join and leave messages are not supported on switches running IGMP filtering.

#### Default IGMP Filtering and Throttling Configuration

This table displays the default IGMP filtering and throttling configuration for the switch.

| Feature                            | Default Setting                                                                                                    |
|------------------------------------|----------------------------------------------------------------------------------------------------|
| IGMP filters                       | None applied.                                                                                                    |
| IGMP maximum number of IGMP groups | No maximum set.                                                                                                    |
|                                    | Note When the maximum number of groups is<br>in the forwarding table, the default IGMP<br>throttling action is to deny the IGMP<br>report. |
| IGMP profiles                      | None defined.                                                                                                    |
| IGMP profile action                | Deny the range addresses.                                                                                                    |

#### Table 5: Default IGMP Filtering Configuration

# How to Configure IGMP Snooping and MVR

### Enabling or Disabling IGMP Snooping on a Switch

When IGMP snooping is globally enabled or disabled, it is also enabled or disabled in all existing VLAN interfaces. IGMP snooping is enabled on all VLANs by default, but can be enabled and disabled on a per-VLAN basis.

Global IGMP snooping overrides the VLAN IGMP snooping. If global snooping is disabled, you cannot enable VLAN snooping. If global snooping is enabled, you can enable or disable VLAN snooping.

Follow these steps to globally enable IGMP snooping on the switch:

#### **SUMMARY STEPS**

1. enable

- 2. configure terminal
- **3**. ip igmp snooping
- 4. end
- 5. copy running-config startup-config

#### **DETAILED STEPS**

|        | Command or Action                          | Purpose                                                                                                    |
|--------|--------------------------------------------|----------------------------------------------------------------------------------------------------|
| Step 1 | enable                                     | Enables privileged EXEC mode.                                                                                                    |
|        | Example:                                   | • Enter your password if prompted.                                                                                                    |
|        | Switch> enable                             |                                                                                                    |
| Step 2 | configure terminal                         | Enters global configuration mode.                                                                                                    |
|        | Example:                                   |                                                                                                    |
|        | Switch# configure terminal                 |                                                                                                    |
| Step 3 | ip igmp snooping                           | Globally enables IGMP snooping in all existing VLAN                                                                                    |
|        | Example:                                   | interfaces.                                                                                                    |
|        | Switch(config)# <b>ip igmp snooping</b>    | <b>Note</b> To globally disable IGMP snooping on all VLAN interfaces, use the <b>no ip igmp snooping</b> global configuration command. |
| Step 4 | end                                        | Returns to privileged EXEC mode.                                                                                                    |
|        | Example:                                   |                                                                                                    |
|        | Switch(config)# <b>end</b>                 |                                                                                                    |
| Step 5 | copy running-config startup-config         | (Optional) Saves your entries in the configuration file.                                                                               |
|        | Example:                                   |                                                                                                    |
|        | Switch# copy running-config startup-config |                                                                                                    |

# **Enabling or Disabling IGMP Snooping on a VLAN Interface**

Follow these steps to enable IGMP snooping on a VLAN interface:

#### **SUMMARY STEPS**

- 1. enable
- 2. configure terminal
- 3. ip igmp snooping vlan vlan-id
- 4. end

5. copy running-config startup-config

#### **DETAILED STEPS**

|        | Command or Action                          | Purpose                                                                                                    |
|--------|--------------------------------------------|----------------------------------------------------------------------------------------------------|
| Step 1 | enable                                     | Enables privileged EXEC mode.                                                                                                    |
|        | Example:                                   | • Enter your password if prompted.                                                                                                    |
|        | Switch> enable                             |                                                                                                    |
| Step 2 | configure terminal                         | Enters global configuration mode.                                                                                                    |
|        | Example:                                   |                                                                                                    |
|        | Switch# configure terminal                 |                                                                                                    |
| Step 3 | ip igmp snooping vlan vlan-id              | Enables IGMP snooping on the VLAN interface. The VLAN                                                                                                    |
|        | Example:                                   | ID range is 1 to 1001 and 1006 to 4094.                                                                                                    |
|        | Switch(config)# ip igmp snooping vlan 7    | IGMP snooping must be globally enabled before you can enable VLAN snooping.                                                                                                  |
|        |                                            | <b>Note</b> To disable IGMP snooping on a VLAN interface, use the <b>no ip igmp snooping vlan</b> <i>vlan-id</i> global configuration command for the specified VLAN number. |
| Step 4 | end                                        | Returns to privileged EXEC mode.                                                                                                    |
|        | Example:                                   |                                                                                                    |
|        | Switch(config)# end                        |                                                                                                    |
| Step 5 | copy running-config startup-config         | (Optional) Saves your entries in the configuration file.                                                                                                    |
|        | Example:                                   |                                                                                                    |
|        | Switch# copy running-config startup-config |                                                                                                    |

## **Setting the Snooping Method**

Multicast-capable router ports are added to the forwarding table for every Layer 2 multicast entry. The switch learns of the ports through one of these methods:

- Snooping on IGMP queries, Protocol-Independent Multicast (PIM) packets, and Distance Vector Multicast Routing Protocol (DVMRP) packets.
- Listening to Cisco Group Management Protocol (CGMP) packets from other routers.
- Statically connecting to a multicast router port using the **ip igmp snooping mrouter** global configuration command.

You can configure the switch either to snoop on IGMP queries and PIM/DVMRP packets or to listen to CGMP self-join or proxy-join packets. By default, the switch snoops on PIM/DVMRP packets on all VLANs. To learn of multicast router ports through only CGMP packets, use the **ip igmp snooping vlan vlan-id mrouter learn cgmp** global configuration command. When this command is entered, the router listens to only CGMP self-join and CGMP proxy-join packets and to no other CGMP packets. To learn of multicast router ports through only PIM-DVMRP packets, use the **ip igmp snooping vlan vlan-id mrouter** through only PIM-DVMRP packets, use the **ip igmp snooping vlan vlan-id mrouter** global configuration command.

If you want to use CGMP as the learning method and no multicast routers in the VLAN are CGMP proxy-enabled, you must enter the **ip cgmp router-only** command to dynamically access the router.

#### **SUMMARY STEPS**

- 1. enable
- **2**. configure terminal
- **3.** ip igmp snooping vlan *vlan-id* mrouter learn {cgmp | pim-dvmrp }
- 4. end
- **5**. show ip igmp snooping
- 6. copy running-config startup-config

|        | Command or Action                                                                                                    | Purpose                                                                                                    |
|--------|----------------------------------------------------------------------------------------------------|----------------------------------------------------------------------------------------------------|
| Step 1 | enable                                                                                                    | Enables privileged EXEC mode.                                                                                                    |
|        | Example:                                                                                                    | • Enter your password if prompted.                                                                                                    |
|        | Switch> enable                                                                                                    |                                                                                                    |
| Step 2 | configure terminal                                                                                                    | Enters global configuration mode.                                                                                                    |
|        | Example:                                                                                                    |                                                                                                    |
|        | Switch# configure terminal                                                                                                    |                                                                                                    |
| Step 3 | <pre>ip igmp snooping vlan vlan-id mrouter learn {cgmp   pim-dvmrp } Example: Switch(config)# ip igmp snooping vlan 1 mrouter learn cgmp</pre> | <ul> <li>Specifies the multicast router learning method:</li> <li>cgmp—Listens for CGMP packets. This method is useful for reducing control traffic.</li> <li>pim-dvmrp—Snoops on IGMP queries and PIM-DVMRP packets. This is the default.</li> <li>Note To return to the default learning method, use the no ip igmp snooping vlan <i>vlan-id</i> mrouter learn cgmp global configuration command.</li> </ul> |
| Step 4 | end                                                                                                    | Returns to privileged EXEC mode.                                                                                                    |
|        | Example:                                                                                                    |                                                                                                    |

|        | Command or Action                          | Purpose                                                  |
|--------|--------------------------------------------|----------------------------------------------------------|
|        | Switch(config)# <b>end</b>                 |                                                          |
| Step 5 | show ip igmp snooping                      | Verifies the configuration.                              |
|        | Example:                                   |                                                          |
|        | Switch# show ip igmp snooping              |                                                          |
| Step 6 | copy running-config startup-config         | (Optional) Saves your entries in the configuration file. |
|        | Example:                                   |                                                          |
|        | Switch# copy running-config startup-config |                                                          |

# **Configuring a Multicast Router Port**

Perform these steps to add a multicast router port (enable a static connection to a multicast router) on the switch.

Note

Static connections to multicast routers are supported only on switch ports.

#### **SUMMARY STEPS**

- 1. enable
- **2**. configure terminal
- 3. ip igmp snooping vlan vlan-id mrouter interface interface-id
- 4. end
- 5. show ip igmp snooping mrouter [vlan vlan-id]
- 6. copy running-config startup-config

|        | Command or Action  | Purpose                            |
|--------|--------------------|------------------------------------|
| Step 1 | enable             | Enables privileged EXEC mode.      |
|        | Example:           | • Enter your password if prompted. |
|        | Switch> enable     |                                    |
| Step 2 | configure terminal | Enters global configuration mode.  |
|        | Example:           |                                    |

|        | Command or Action                                                                                             | Purpose                                                                                                    |
|--------|----------------------------------------------------------------------------------------------------|----------------------------------------------------------------------------------------------------|
|        | Switch# configure terminal                                                                                    |                                                                                                    |
| Step 3 | <b>ip igmp snooping vlan</b> <i>vlan-id</i> <b>mrouter interface</b><br><i>interface-id</i>                   | Specifies the multicast router VLAN ID and the interface to the multicast router.                                                                                                    |
|        | Example:                                                                                                    | • The VLAN ID range is 1 to 1001 and 1006 to 4094.                                                                                                    |
|        | <pre>Switch(config)# ip igmp snooping vlan 5 mrouter<br/>interface gigabitethernet1/0/1</pre>                 | • The interface can be a physical interface or a port channel. The port-channel range is 1 to 128.                                                                                             |
|        |                                                                                                    | <b>Note</b> To remove a multicast router port from the VLAN, use the <b>no ip igmp snooping vlan</b> <i>vlan-id</i> <b>mrouter interface</b> <i>interface-id</i> global configuration command. |
| Step 4 | end                                                                                                    | Returns to privileged EXEC mode.                                                                                                    |
|        | Example:                                                                                                    |                                                                                                    |
|        | Switch(config)# <b>end</b>                                                                                    |                                                                                                    |
| Step 5 | <pre>show ip igmp snooping mrouter [vlan vlan-id] Example: Switch# show ip igmp snooping mrouter vlan 5</pre> | Verifies that IGMP snooping is enabled on the VLAN interface.                                                                                                    |
| Sten 6 | conv running-config startun-config                                                                            | (Ontional) Saves your entries in the configuration file                                                                                                    |
| 0100   | Example:                                                                                                    | (optional) saves your entries in the configuration me.                                                                                                    |
|        | Switch# copy running-config startup-config                                                                    |                                                                                                    |

## **Configuring a Host Statically to Join a Group**

Hosts or Layer 2 ports normally join multicast groups dynamically, but you can also statically configure a host on an interface.

Follow these steps to add a Layer 2 port as a member of a multicast group:

#### SUMMARY STEPS

- 1. enable
- 2. configure terminal
- 3. ip igmp snooping vlan vlan-id static ip\_address interface interface-id
- 4. end
- 5. show ip igmp snooping groups
- 6. copy running-config startup-config

#### **DETAILED STEPS**

|        | Command or Action                                                                                                | Purpose                                                                                                    |
|--------|----------------------------------------------------------------------------------------------------|----------------------------------------------------------------------------------------------------|
| Step 1 | enable                                                                                                    | Enables privileged EXEC mode.                                                                                                    |
|        | Example:                                                                                                    | • Enter your password if prompted.                                                                                                    |
|        | Switch> enable                                                                                                   |                                                                                                    |
| Step 2 | configure terminal                                                                                               | Enters global configuration mode.                                                                                                    |
|        | Example:                                                                                                    |                                                                                                    |
|        | Switch# configure terminal                                                                                       |                                                                                                    |
| Step 3 | <b>ip igmp snooping vlan</b> <i>vlan-id</i> <b>static</b> <i>ip_address</i> <b>interface</b> <i>interface-id</i> | Statically configures a Layer 2 port as a member of a multicast group:                                                                                                    |
|        | Example:                                                                                                    | • <i>vlan-id</i> is the multicast group VLAN ID. The range is 1 to 1001 and 1006 to 4094.                                                                                                    |
|        | Switch(config)# ip igmp snooping vlan 105 static<br>230.0.0.1 interface gigabitethernet1/0/1                     | • <i>ip-address</i> is the group IP address.                                                                                                    |
|        |                                                                                                    | • <i>interface-id</i> is the member port. It can be a physical interface or a port channel (1 to 128).                                                                                                    |
|        |                                                                                                    | <b>Note</b> To remove the Layer 2 port from the multicast group, use the <b>no ip igmp snooping vlan</b> <i>vlan-id</i> <b>static</b> <i>mac-address</i> <b>interface</b> <i>interface-id</i> global configuration command. |
| Step 4 | end                                                                                                    | Returns to privileged EXEC mode.                                                                                                    |
|        | Example:                                                                                                    |                                                                                                    |
|        | Switch(config)# <b>end</b>                                                                                       |                                                                                                    |
| Step 5 | show ip igmp snooping groups                                                                                     | Verifies the member port and the IP address.                                                                                                    |
|        | Example:                                                                                                    |                                                                                                    |
|        | Switch# show ip igmp snooping groups                                                                             |                                                                                                    |
| Step 6 | copy running-config startup-config                                                                               | (Optional) Saves your entries in the configuration file.                                                                                                    |
|        | Example:                                                                                                    |                                                                                                    |
|        | Switch# copy running-config startup-config                                                                       |                                                                                                    |

## **Enabling IGMP Immediate Leave**

When you enable IGMP Immediate Leave, the switch immediately removes a port when it detects an IGMP Version 2 leave message on that port. You should use the Immediate-Leave feature only when there is a single receiver present on every port in the VLAN.

**Note** Immediate Leave is supported only on IGMP Version 2 hosts. IGMP Version 2 is the default version for the switch.

#### **SUMMARY STEPS**

- 1. enable
- 2. configure terminal
- 3. ip igmp snooping vlan vlan-id immediate-leave
- 4. end
- 5. show ip igmp snooping vlan vlan-id
- 6. end

|        | Command or Action                                                         | Purpose                                             |
|--------|---------------------------------------------------------------------------|-----------------------------------------------------|
| Step 1 | enable                                                                    | Enables privileged EXEC mode.                       |
|        | Example:                                                                  | • Enter your password if prompted.                  |
|        | Switch> enable                                                            |                                                     |
| Step 2 | configure terminal                                                        | Enters global configuration mode.                   |
|        | Example:                                                                  |                                                     |
|        | Switch# configure terminal                                                |                                                     |
| Step 3 | ip igmp snooping vlan vlan-id immediate-leave                             | Enables IGMP Immediate Leave on the VLAN interface. |
|        | Example:                                                                  | Note To disable IGMP Immediate Leave on a VLAN,     |
|        | Switch(config)# <b>ip igmp snooping vlan 21</b><br><b>immediate-leave</b> | immediate-leave global configuration command.       |
| Step 4 | end                                                                       | Returns to privileged EXEC mode.                    |
|        | Example:                                                                  |                                                     |
|        | Switch(config)# <b>end</b>                                                |                                                     |

|        | Command or Action                     | Purpose                                              |
|--------|---------------------------------------|------------------------------------------------------|
| Step 5 | show ip igmp snooping vlan vlan-id    | Verifies that Immediate Leave is enabled on the VLAN |
|        | Example:                              | interface.                                           |
|        | Switch# show ip igmp snooping vlan 21 |                                                      |
| Step 6 | end                                   | Returns to privileged EXEC mode.                     |
|        | Example:                              |                                                      |
|        | Switch(config)# <b>end</b>            |                                                      |

# **Configuring the IGMP Leave Timer**

You can configure the leave time globally or on a per-VLAN basis. Follow these steps to enable the IGMP configurable-leave timer:

#### **SUMMARY STEPS**

- 1. enable
- 2. configure terminal
- 3. ip igmp snooping last-member-query-interval time
- 4. ip igmp snooping vlan vlan-id last-member-query-interval time
- 5. end
- 6. show ip igmp snooping
- 7. copy running-config startup-config

|        | Command or Action                                                                 | Purpose                                                                           |
|--------|-----------------------------------------------------------------------------------|-----------------------------------------------------------------------------------|
| Step 1 | enable                                                                            | Enables privileged EXEC mode.                                                     |
|        | Example:                                                                          | • Enter your password if prompted.                                                |
|        | Switch> enable                                                                    |                                                                                   |
| Step 2 | configure terminal                                                                | Enters global configuration mode.                                                 |
|        | Example:                                                                          |                                                                                   |
|        | Switch# configure terminal                                                        |                                                                                   |
| Step 3 | <b>ip igmp snooping last-member-query-interval</b> <i>time</i><br><b>Example:</b> | Configures the IGMP leave timer globally. The range is 100 to 32767 milliseconds. |
|        | Switch(config)# ip igmp snooping                                                  | The default leave time is 1000 milliseconds.                                      |

|        | Command or Action                                                                            | Purpose                 |                                                                                                    |
|--------|----------------------------------------------------------------------------------------------|-------------------------|----------------------------------------------------------------------------------------------------|
|        | last-member-query-interval 1000                                                              | Note                    | To globally reset the IGMP leave timer to the default setting, use the <b>no ip igmp snooping last-member-query-interval</b> global configuration command.                                                          |
| Step 4 | <b>ip igmp snooping vlan</b> <i>vlan-id</i><br><b>last-member-query-interval</b> <i>time</i> | (Optional<br>interface. | l) Configures the IGMP leave time on the VLAN<br>The range is 100 to 32767 milliseconds.                                                                                                    |
|        | Example:                                                                                     | Note                    | Configuring the leave time on a VLAN overrides the globally configured timer.                                                                                                    |
|        | Switch(config)# ip igmp snooping vlan 210<br>last-member-query-interval 1000                 | Note                    | To remove the configured IGMP leave-time<br>setting from the specified VLAN, use the <b>no ip</b><br><b>igmp snooping vlan</b> <i>vlan-id</i><br><b>last-member-query-interval</b> global<br>configuration command. |
| Step 5 | end                                                                                          | Returns t               | o privileged EXEC mode.                                                                                                    |
|        | Example:                                                                                     |                         |                                                                                                    |
|        | Switch(config)# <b>end</b>                                                                   |                         |                                                                                                    |
| Step 6 | show ip igmp snooping                                                                        | (Optional               | l) Displays the configured IGMP leave time.                                                                                                    |
|        | Example:                                                                                     |                         |                                                                                                    |
|        | Switch# <b>show ip igmp snooping</b>                                                         |                         |                                                                                                    |
| Step 7 | copy running-config startup-config                                                           | (Optional               | I) Saves your entries in the configuration file.                                                                                                    |
|        | Example:                                                                                     |                         |                                                                                                    |
|        | Switch# copy running-config startup-config                                                   |                         |                                                                                                    |

# **Configuring TCN-Related Commands**

### **Controlling the Multicast Flooding Time After a TCN Event**

You can configure the number of general queries by which multicast data traffic is flooded after a topology change notification (TCN) event. If you set the TCN flood query count to 1 the flooding stops after receiving 1 general query. If you set the count to 7, the flooding continues until 7 general queries are received. Groups are relearned based on the general queries received during the TCN event.

Some examples of TCN events are when the client location is changed and the receiver is on same port that was blocked but is now forwarding, and when a port goes down without sending a leave message.

Follow these steps to configure the TCN flood query count:

#### **SUMMARY STEPS**

- 1. enable
- 2. configure terminal
- **3.** ip igmp snooping tcn flood query count *count*
- 4. end
- **5**. show ip igmp snooping
- 6. copy running-config startup-config

#### **DETAILED STEPS**

|        | Command or Action                                | Purpose                                                                                                    |
|--------|--------------------------------------------------|----------------------------------------------------------------------------------------------------|
| Step 1 | enable                                           | Enables privileged EXEC mode.                                                                                                    |
|        | Example:                                         | • Enter your password if prompted.                                                                                                    |
|        | Switch> <b>enable</b>                            |                                                                                                    |
| Step 2 | configure terminal                               | Enters global configuration mode.                                                                                                    |
|        | Example:                                         |                                                                                                    |
|        | Switch# configure terminal                       |                                                                                                    |
| Step 3 | ip igmp snooping tcn flood query count count     | Specifies the number of IGMP general queries for which                                                                                            |
|        | Example:                                         | the multicast traffic is flooded.                                                                                                    |
|        | Switch(config)# ip igmp snooping tcn flood query | The range is 1 to 10. The default, the flooding query count is 2.                                                                                 |
|        | count 3                                          | <b>Note</b> To return to the default flooding query count, use the <b>no ip igmp snooping tcn flood query count</b> global configuration command. |
| Step 4 | end                                              | Returns to privileged EXEC mode.                                                                                                    |
|        | Example:                                         |                                                                                                    |
|        | Switch(config)# <b>end</b>                       |                                                                                                    |
| Step 5 | show ip igmp snooping                            | Verifies the TCN settings.                                                                                                    |
|        | Example:                                         |                                                                                                    |
|        | Switch# <b>show ip igmp snooping</b>             |                                                                                                    |
| Step 6 | copy running-config startup-config               | (Optional) Saves your entries in the configuration file.                                                                                          |
|        | Example:                                         |                                                                                                    |
|        | Switch# copy running-config startup-config       |                                                                                                    |

#### **Recovering from Flood Mode**

When a topology change occurs, the spanning-tree root sends a special IGMP leave message (also known as global leave) with the group multicast address 0.0.0.0. However, you can enable the switch to send the global leave message whether it is the spanning-tree root or not. When the router receives this special leave, it immediately sends general queries, which expedite the process of recovering from the flood mode during the TCN event. Leaves are always sent if the switch is the spanning-tree root regardless of this configuration.

Follow these steps to enable sending of leave messages:

#### SUMMARY STEPS

- 1. enable
- **2**. configure terminal
- 3. ip igmp snooping tcn query solicit
- 4. end
- **5**. show ip igmp snooping
- 6. copy running-config startup-config

|        | Command or Action                                         | Purpose                                                                                                    |
|--------|-----------------------------------------------------------|----------------------------------------------------------------------------------------------------|
| Step 1 | enable                                                    | Enables privileged EXEC mode.                                                                                                    |
|        | Example:                                                  | • Enter your password if prompted.                                                                                                   |
|        | Switch> enable                                            |                                                                                                    |
| Step 2 | configure terminal                                        | Enters global configuration mode.                                                                                                    |
|        | Example:                                                  |                                                                                                    |
|        | Switch# configure terminal                                |                                                                                                    |
| Step 3 | ip igmp snooping tcn query solicit                        | Sends an IGMP leave message (global leave) to speed the                                                                              |
|        | Example:                                                  | a TCN event. By default, query solicitation is disabled.                                                                             |
|        | Switch(config)# <b>ip igmp snooping tcn query solicit</b> | Note To return to the default query solicitation, use the <b>no ip igmp snooping tcn query solicit</b> global configuration command. |
| Step 4 | end                                                       | Returns to privileged EXEC mode.                                                                                                    |
|        | Example:                                                  |                                                                                                    |
|        | Switch(config)# <b>end</b>                                |                                                                                                    |
| Step 5 | show ip igmp snooping                                     | Verifies the TCN settings.                                                                                                    |
|        | Example:                                                  |                                                                                                    |

|        | Command or Action                          | Purpose                                                  |
|--------|--------------------------------------------|----------------------------------------------------------|
|        | Switch# show ip igmp snooping              |                                                          |
| Step 6 | copy running-config startup-config         | (Optional) Saves your entries in the configuration file. |
|        | Example:                                   |                                                          |
|        | Switch# copy running-config startup-config |                                                          |

#### **Disabling Multicast Flooding During a TCN Event**

When the switch receives a TCN, multicast traffic is flooded to all the ports until 2 general queries are received. If the switch has many ports with attached hosts that are subscribed to different multicast groups, this flooding might exceed the capacity of the link and cause packet loss. Follow these steps to control TCN flooding:

#### **SUMMARY STEPS**

- 1. enable
- 2. configure terminal
- **3. interface** *interface-id*
- 4. no ip igmp snooping tcn flood
- 5. end
- **6**. show ip igmp snooping
- 7. copy running-config startup-config

|        | Command or Action                               | Purpose                                                        |
|--------|-------------------------------------------------|----------------------------------------------------------------|
| Step 1 | enable                                          | Enables privileged EXEC mode.                                  |
|        | Example:                                        | • Enter your password if prompted.                             |
|        | Switch> <b>enable</b>                           |                                                                |
| Step 2 | configure terminal                              | Enters global configuration mode.                              |
|        | Example:                                        |                                                                |
|        | Switch# configure terminal                      |                                                                |
| Step 3 | interface interface-id                          | Specifies the interface to be configured, and enters interface |
|        | Example:                                        | configuration mode.                                            |
|        | Switch(config)# interface gigabitethernet 1/0/1 |                                                                |

|        | Command or Action                                 | Purpose                                                                                                    |
|--------|---------------------------------------------------|----------------------------------------------------------------------------------------------------|
| Step 4 | no ip igmp snooping ten flood<br>Example:         | Disables the flooding of multicast traffic during a spanning-tree TCN event.                                                            |
|        |                                                   | By default, multicast flooding is enabled on an interface.                                                                              |
|        | Switch(config-if) # no ip igmp snooping ten flood | <b>Note</b> To re-enable multicast flooding on an interface, use the <b>ip igmp snooping tcn flood</b> interface configuration command. |
| Step 5 | end                                               | Returns to privileged EXEC mode.                                                                                                    |
|        | Example:                                          |                                                                                                    |
|        | Switch(config)# <b>end</b>                        |                                                                                                    |
| Step 6 | show ip igmp snooping                             | Verifies the TCN settings.                                                                                                    |
|        | Example:                                          |                                                                                                    |
|        | Switch# <b>show ip igmp snooping</b>              |                                                                                                    |
| Step 7 | copy running-config startup-config                | (Optional) Saves your entries in the configuration file.                                                                                |
|        | Example:                                          |                                                                                                    |
|        | Switch# copy running-config startup-config        |                                                                                                    |

# **Configuring the IGMP Snooping Querier**

Follow these steps to enable the IGMP snooping querier feature in a VLAN:

#### **SUMMARY STEPS**

- 1. enable
- 2. configure terminal
- **3**. ip igmp snooping querier
- 4. **ip igmp snooping querier address** *ip\_address*
- 5. ip igmp snooping querier query-interval interval-count
- 6. ip igmp snooping querier tcn query [count count | interval interval]
- 7. ip igmp snooping querier timer expiry timeout
- 8. ip igmp snooping querier version version
- **9**. end
- **10.** show ip igmp snooping vlan *vlan-id*
- **11**. copy running-config startup-config

#### **DETAILED STEPS**

|        | Command or Action                                                                    | Purpose                                                                                                    |
|--------|--------------------------------------------------------------------------------------|----------------------------------------------------------------------------------------------------|
| Step 1 | enable                                                                               | Enables privileged EXEC mode.                                                                                                |
|        | Example:                                                                             | • Enter your password if prompted.                                                                                           |
|        | Switch> enable                                                                       |                                                                                                    |
| Step 2 | configure terminal                                                                   | Enters global configuration mode.                                                                                            |
|        | Example:                                                                             |                                                                                                    |
|        | Switch# configure terminal                                                           |                                                                                                    |
| Step 3 | ip igmp snooping querier                                                             | Enables the IGMP snooping querier.                                                                                           |
|        | Example:                                                                             |                                                                                                    |
|        | Switch(config)# <b>ip igmp snooping querier</b>                                      |                                                                                                    |
| Step 4 | ip igmp snooping querier address ip_address                                          | (Optional) Specifies an IP address for the IGMP snooping                                                                     |
|        | Example:                                                                             | querier. If you do not specify an IP address, the querier tries to use the global IP address configured for the IGMP         |
|        | Switch(config)# ip igmp snooping guerier address                                     | querier.                                                                                                    |
|        | 172.16.24.1                                                                          | <b>Note</b> The IGMP snooping querier does not generate an IGMP general query if it cannot find an IP address on the switch. |
| Step 5 | ip igmp snooping querier query-interval interval-count                               | (Optional) Sets the interval between IGMP queriers. The                                                                      |
|        | Example:                                                                             | range is 1 to 18000 seconds.                                                                                                 |
|        | Switch(config)# <b>ip igmp snooping querier</b><br><b>query-interval 30</b>          |                                                                                                    |
| Step 6 | <b>ip igmp snooping querier tcn query</b> [ <b>count</b>   <b>interval</b> interval] | (Optional) Sets the time between Topology Change<br>Notification (TCN) queries. The count range is 1 to 10.                  |
|        | Example:                                                                             | The interval range is 1 to 255 seconds.                                                                                      |
|        | <pre>Switch(config)# ip igmp snooping querier tcn query interval 20</pre>            |                                                                                                    |
| Step 7 | ip igmp snooping querier timer expiry timeout                                        | (Optional) Sets the length of time until the IGMP querier                                                                    |
|        | Example:                                                                             | expires. The range is 60 to 300 seconds.                                                                                     |
|        | Switch(config)# ip igmp snooping querier timer<br>expiry 180                         |                                                                                                    |

|         | Command or Action                                     | Purpose                                                                                  |
|---------|-------------------------------------------------------|------------------------------------------------------------------------------------------|
| Step 8  | ip igmp snooping querier version version<br>Example:  | (Optional) Selects the IGMP version number that the querier feature uses. Select 1 or 2. |
|         | Switch(config)# ip igmp snooping querier version<br>2 |                                                                                          |
| Step 9  | end                                                   | Returns to privileged EXEC mode.                                                         |
|         | Example:<br>Switch(config)# end                       |                                                                                          |
| Step 10 | show ip igmp snooping vlan vlan-id                    | (Optional) Verifies that the IGMP snooping querier is                                    |
|         | Example:                                              | enabled on the VLAN interface. The VLAN ID range is 1 to 1001 and 1006 to 4094.          |
|         | Switch# <b>show ip igmp snooping vlan 30</b>          |                                                                                          |
| Step 11 | copy running-config startup-config                    | (Optional) Saves your entries in the configuration file.                                 |
|         | Example:                                              |                                                                                          |
|         | Switch# copy running-config startup-config            |                                                                                          |

# **Disabling IGMP Report Suppression**

Follow these steps to disable IGMP report suppression:

#### SUMMARY STEPS

- 1. enable
- 2. configure terminal
- 3. no ip igmp snooping report-suppression
- 4. end
- 5. show ip igmp snooping
- 6. copy running-config startup-config

|        | Command or Action | Purpose                            |
|--------|-------------------|------------------------------------|
| Step 1 | enable            | Enables privileged EXEC mode.      |
|        | Example:          | • Enter your password if prompted. |
|        | Switch> enable    |                                    |

|        | Command or Action                                  | Purpose                                                                                                    |
|--------|----------------------------------------------------|----------------------------------------------------------------------------------------------------|
| Step 2 | configure terminal                                 | Enters global configuration mode.                                                                                               |
|        | Example:                                           |                                                                                                    |
|        | Switch# configure terminal                         |                                                                                                    |
| Step 3 | no ip igmp snooping report-suppression<br>Example: | Disables IGMP report suppression. When report suppression is disabled, all IGMP reports are forwarded to the multicast routers. |
|        | Switch(config)# no ip igmp snooping                | IGMP report suppression is enabled by default.                                                                                  |
|        | report-suppression                                 | When IGMP report supression is enabled, the switch forwards only one IGMP report per multicast router query.                    |
|        |                                                    | Note To re-enable IGMP report suppression, use the <b>ip igmp snooping report-suppression</b> global configuration command.     |
| Step 4 | end                                                | Returns to privileged EXEC mode.                                                                                                |
|        | Example:                                           |                                                                                                    |
|        | Switch(config)# <b>end</b>                         |                                                                                                    |
| Step 5 | show ip igmp snooping                              | Verifies that IGMP report suppression is disabled.                                                                              |
|        | Example:                                           |                                                                                                    |
|        | Switch# <b>show ip igmp snooping</b>               |                                                                                                    |
| Step 6 | copy running-config startup-config                 | (Optional) Saves your entries in the configuration file.                                                                        |
|        | Example:                                           |                                                                                                    |
|        | Switch# copy running-config startup-config         |                                                                                                    |

# **Configuring MVR Global Parameters**

You do not need to set the optional MVR parameters if you choose to use the default settings. If you want to change the default parameters (except for the MVR VLAN), you must first enable MVR.

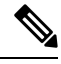

Note

For complete syntax and usage information for the commands used in this section, see the command reference for this release.

#### **SUMMARY STEPS**

- 1. enable
- **2**. configure terminal
- **3**. mvr
- 4. mvr group *ip-address* [count]
- 5. mvr querytime *value*
- 6. mvr vlan vlan-id
- 7. mvr mode {dynamic | compatible}
- 8. end
- **9.** Use one of the following:
  - show mvr
  - show mvr members
- **10.** copy running-config startup-config

|        | Command or Action                       | Purpose                                                                                                    |
|--------|-----------------------------------------|----------------------------------------------------------------------------------------------------|
| Step 1 | enable                                  | Enables privileged EXEC mode.                                                                                                    |
|        | Example:                                | • Enter your password if prompted.                                                                                                    |
|        | Switch> enable                          |                                                                                                    |
| Step 2 | configure terminal                      | Enters global configuration mode.                                                                                                    |
|        | Example:                                |                                                                                                    |
|        | Switch# configure terminal              |                                                                                                    |
| Step 3 | mvr                                     | Enables MVR on the switch.                                                                                                    |
|        | Example:                                |                                                                                                    |
|        | Switch (config)# <b>mvr</b>             |                                                                                                    |
| Step 4 | mvr group ip-address [count]            | Configures an IP multicast address on the switch or use                                                                                                    |
|        | Example:                                | the <i>count</i> parameter to configure a contiguous series of MVR group addresses (the range for <i>count</i> is 1 to 256; the                                                                                                    |
|        | Switch(config)# mvr group<br>228.1.23.4 | default is 1). Any multicast data sent to this address is sent<br>to all source ports on the switch and all receiver ports that<br>have elected to receive data on that multicast address. Each<br>multicast address would correspond to one television<br>channel. |
|        |                                         | NoteTo return the switch to its default settings, use<br>the no mvr [mode   group ip-address  <br>querytime   vlan] global configuration<br>commands.                                                                                                    |

|         | Command or Action                                                                                                    | Purpose                                                                                                    |
|---------|----------------------------------------------------------------------------------------------------|----------------------------------------------------------------------------------------------------|
| Step 5  | <pre>mvr querytime value Example: Switch(config)# mvr querytime 10</pre>                                                        | (Optional) Defines the maximum time to wait for IGMP<br>report memberships on a receiver port before removing<br>the port from multicast group membership. The value is<br>in units of tenths of a second. The range is 1 to 100, and<br>the default is 5 tenths or one-half second.                                                                                                    |
| Step 6  | mvr vlan <i>vlan-id</i><br>Example:<br>Switch(config)# mvr vlan 22                                                              | (Optional) Specifies the VLAN in which multicast data is<br>received; all source ports must belong to this VLAN. The<br>VLAN range is 1 to 1001 and 1006 to 4094. The default<br>is VLAN 1.                                                                                                    |
| Step 7  | <pre>mvr mode {dynamic   compatible} Example: Switch(config)# mvr mode dynamic</pre>                                            | <ul> <li>(Optional) Specifies the MVR mode of operation:         <ul> <li>dynamic—Allows dynamic MVR membership on source ports.</li> <li>compatible—Is compatible with Catalyst 3500 XL and Catalyst 2900 XL switches and does not support IGMP dynamic joins on source ports.</li> </ul> </li> <li>The default is compatible mode.</li> <li>Note To return the switch to its default settings, use the no mvr [mode   group <i>ip-address</i>   querytime   vlan] global configuration commands.</li> </ul> |
| Step 8  | end<br>Example:<br>Switch(config)# end                                                                                          | Returns to privileged EXEC mode.                                                                                                    |
| Step 9  | Use one of the following:<br>• show mvr<br>• show mvr members<br>Example:<br>Switch# show mvr<br>OR<br>Switch# show mvr members | Verifies the configuration.                                                                                                    |
| Step 10 | copy running-config startup-config<br>Example:                                                                                  | (Optional) Saves your entries in the configuration file.                                                                                                    |

| Command or Action                          | Purpose |
|--------------------------------------------|---------|
| Switch# copy running-config startup-config |         |

# **Configuring MVR Interfaces**

Follow these steps to configure Layer 2 MVR interfaces:

#### **SUMMARY STEPS**

- 1. enable
- **2**. configure terminal
- 3. mvr
- **4. interface** *interface-id*
- 5. mvr type {source | receiver}
- 6. mvr vlan vlan-id group [ip-address]
- 7. mvr immediate
- 8. end
- **9.** Use one of the following:
  - show mvr
  - show mvr interface
  - show mvr members
- **10**. copy running-config startup-config

|        | Command or Action           | Purpose                            |
|--------|-----------------------------|------------------------------------|
| Step 1 | enable                      | Enables privileged EXEC mode.      |
|        | Example:                    | • Enter your password if prompted. |
|        | Switch> <b>enable</b>       |                                    |
| Step 2 | configure terminal          | Enters global configuration mode.  |
|        | Example:                    |                                    |
|        | Switch# configure terminal  |                                    |
| Step 3 | mvr                         | Enables MVR on the switch.         |
|        | Example:                    |                                    |
|        | Switch (config)# <b>mvr</b> |                                    |

|        | Command or Action                                            | Purpose                                                                                                    |
|--------|--------------------------------------------------------------|----------------------------------------------------------------------------------------------------|
| Step 4 | interface interface-id                                       | Specifies the Layer 2 port to configure, and enter interface configuration mode                                                                                                    |
|        | Example:                                                     |                                                                                                    |
|        | Switch(config)# interface<br>gigabitethernet1/0/2            |                                                                                                    |
| Step 5 | mvr type {source   receiver}                                 | Configures an MVR port as one of these:                                                                                                    |
|        | <pre>Example:<br/>Switch(config-if)# mvr type receiver</pre> | • <b>source</b> —Configures uplink ports that receive and send multicast data as source ports. Subscribers cannot be directly connected to source ports. All source ports on a switch belong to the single multicast VLAN.                                                                                                    |
|        |                                                              | • <b>receiver</b> —Configures a port as a receiver port if it is<br>a subscriber port and should only receive multicast<br>data. It does not receive data unless it becomes a<br>member of the multicast group, either statically or by<br>using IGMP leave and join messages. Receiver ports<br>cannot belong to the multicast VLAN. |
|        |                                                              | The default configuration is as a non-MVR port. If you attempt to configure a non-MVR port with MVR characteristics, the operation fails.                                                                                                    |
|        |                                                              | Note To return the interface to its default settings, use the <b>no mvr</b> [ <b>type</b>   <b>immediate</b>   <b>vlan</b> <i>vlan-id</i>   <b>group</b> ] interface configuration commands.                                                                                                    |
| Step 6 | mvr vlan vlan-id group [ip-address]                          | (Optional) Statically configures a port to receive multicast                                                                                                    |
|        | Example:                                                     | traffic sent to the multicast VLAN and the IP multicast<br>address. A port statically configured as a member of a                                                                                                    |
|        | Switch(config-if)# mvr vlan 22 group 228.1.23.4              | group remains a member of the group until statically<br>removed.                                                                                                    |
|        |                                                              | <b>Note</b> In compatible mode, this command applies to only receiver ports. In dynamic mode, it applies to receiver ports and source ports.                                                                                                    |
|        |                                                              | Receiver ports can also dynamically join multicast groups by using IGMP join and leave messages.                                                                                                    |
| Step 7 | mvr immediate                                                | (Optional) Enables the Immediate-Leave feature of MVR                                                                                                    |
|        | Example:                                                     | on the port.                                                                                                    |
|        | Switch(config-if)# <b>mvr immediate</b>                      | <b>Note</b> This command applies to only receiver ports and should only be enabled on receiver ports to which a single receiver device is connected.                                                                                                    |

|         | Command or Action                      |           | Purpose                                                  |
|---------|----------------------------------------|-----------|----------------------------------------------------------|
| Step 8  | end                                    |           | Returns to privileged EXEC mode.                         |
|         | Example:                               |           |                                                          |
|         | Switch(config)# <b>end</b>             |           |                                                          |
| Step 9  | Use one of the following:              |           | Verifies the configuration.                              |
|         | • show mvr                             |           |                                                          |
|         | <ul> <li>show mvr interface</li> </ul> |           |                                                          |
|         | • show mvr members                     |           |                                                          |
|         | Example:                               |           |                                                          |
|         | Switch# show mvr interface             |           |                                                          |
|         | Port Type Status<br>Leave              | Immediate |                                                          |
|         |                                        |           |                                                          |
|         | Gil/0/2 RECEIVER ACTIVE/DOWN           | ENABLED   |                                                          |
| Step 10 | copy running-config startup-config     |           | (Optional) Saves your entries in the configuration file. |
|         | Example:                               |           |                                                          |
|         | Switch# copy running-config starts     | up-config |                                                          |

# **Configuring IGMP Profiles**

Follow these steps to create an IGMP profile:

This task is optional.

#### **SUMMARY STEPS**

- 1. enable
- 2. configure terminal
- **3.** ip igmp profile profile number
- 4. permit | deny
- **5.** range *ip multicast address*
- 6. end
- 7. show ip igmp profile *profile number*
- **8**. show running-config
- 9. copy running-config startup-config

#### **DETAILED STEPS**

|        | Command or Action                            | Purpose                                                                                                    |
|--------|----------------------------------------------|----------------------------------------------------------------------------------------------------|
| Step 1 | enable                                       | Enables privileged EXEC mode.                                                                                                    |
|        | Example:                                     | • Enter your password if prompted.                                                                                                    |
|        | Switch> enable                               |                                                                                                    |
| Step 2 | configure terminal                           | Enters global configuration mode.                                                                                                    |
|        | Example:                                     |                                                                                                    |
|        | Switch# configure terminal                   |                                                                                                    |
| Step 3 | ip igmp profile profile number               | Assigns a number to the profile you are configuring, and                                                                                         |
|        | Example:                                     | enters IGMP profile configuration mode. The profile<br>number range is 1 to 4294967295. When you are in IGMP                                     |
|        | Switch(config)# ip igmp profile 3            | profile configuration mode, you can create the profile by using these commands:                                                                  |
|        |                                              | • <b>deny</b> —Specifies that matching addresses are denied; this is the default.                                                                |
|        |                                              | • exit—Exits from igmp-profile configuration mode.                                                                                               |
|        |                                              | • no—Negates a command or returns to its defaults.                                                                                               |
|        |                                              | • <b>permit</b> —Specifies that matching addresses are permitted.                                                                                |
|        |                                              | • <b>range</b> —Specifies a range of IP addresses for the profile. You can enter a single IP address or a range with a start and an end address. |
|        |                                              | The default is for the switch to have no IGMP profiles configured.                                                                               |
|        |                                              | <b>Note</b> To delete a profile, use the <b>no ip igmp profile</b> <i>profile number</i> global configuration command.                           |
| Step 4 | permit   deny                                | (Optional) Sets the action to permit or deny access to the                                                                                       |
|        | Example:                                     | IP multicast address. If no action is configured, the default for the profile is to deny access.                                                 |
|        | Switch(config-igmp-profile)# <b>permit</b>   |                                                                                                    |
| Step 5 | range ip multicast address                   | Enters the IP multicast address or range of IP multicast                                                                                         |
|        | Example:                                     | addresses to which access is being controlled. If entering a range, enter the low IP multicast address, a space, and the                         |
|        | Switch(config-igmp-profile)# range 229.9.9.0 | high IP multicast address.                                                                                                    |
|        |                                              | You can use the <b>range</b> command multiple times to enter multiple addresses or ranges of addresses.                                          |

|        | Command or Action                          | Purpose                                                                                              |                                                                |
|--------|--------------------------------------------|----------------------------------------------------------------------------------------------------|----------------------------------------------------------------|
|        |                                            | Note To delete an IP multicast add multicast addresses, use the multicast address IGMP prof command. | ress or range of IP<br>to range <i>ip</i><br>ile configuration |
| Step 6 | end                                        | Returns to privileged EXEC mode.                                                                     |                                                                |
|        | Example:                                   |                                                                                                    |                                                                |
|        | Switch(config)# <b>end</b>                 |                                                                                                    |                                                                |
| Step 7 | show ip igmp profile profile number        | Verifies the profile configuration.                                                                  |                                                                |
|        | Example:                                   |                                                                                                    |                                                                |
|        | Switch# show ip igmp profile 3             |                                                                                                    |                                                                |
| Step 8 | show running-config                        | Verifies your entries.                                                                               |                                                                |
|        | Example:                                   |                                                                                                    |                                                                |
|        | Switch# show running-config                |                                                                                                    |                                                                |
| Step 9 | copy running-config startup-config         | (Optional) Saves your entries in the cor                                                             | nfiguration file.                                              |
|        | Example:                                   |                                                                                                    |                                                                |
|        | Switch# copy running-config startup-config |                                                                                                    |                                                                |

# **Applying IGMP Profiles**

To control access as defined in an IGMP profile, you have to apply the profile to the appropriate interfaces. You can apply IGMP profiles only to Layer 2 access ports; you cannot apply IGMP profiles to routed ports or SVIs. You cannot apply profiles to ports that belong to an EtherChannel port group. You can apply a profile to multiple interfaces, but each interface can have only one profile applied to it.

Follow these steps to apply an IGMP profile to a switch port:

#### **SUMMARY STEPS**

- 1. enable
- 2. configure terminal
- **3.** interface interface-id
- 4. ip igmp filter profile number
- **5**. end
- **6**. show running-config
- 7. copy running-config startup-config

#### **DETAILED STEPS**

|        | Command or Action                                | Purpose                                                                                                    |
|--------|--------------------------------------------------|----------------------------------------------------------------------------------------------------|
| Step 1 | enable                                           | Enables privileged EXEC mode.                                                                                                    |
|        | Example:                                         | • Enter your password if prompted.                                                                                                    |
|        | Switch> enable                                   |                                                                                                    |
| Step 2 | configure terminal                               | Enters global configuration mode.                                                                                                    |
|        | Example:                                         |                                                                                                    |
|        | Switch# configure terminal                       |                                                                                                    |
| Step 3 | interface interface-id                           | Specifies the physical interface, and enters interface                                                                                     |
|        | Example:                                         | configuration mode. The interface must be a Layer 2 port<br>that does not belong to an EtherChannel port group.                            |
|        | Switch(config)# interface gigabitethernet1/0/1   |                                                                                                    |
| Step 4 | ip igmp filter profile number                    | Applies the specified IGMP profile to the interface. The                                                                                   |
|        | Example:                                         | range is 1 to 4294967295.                                                                                                    |
|        | <pre>Switch(config-if)# ip igmp filter 321</pre> | <b>Note</b> To remove a profile from an interface, use the <b>no ip igmp filter</b> <i>profile number</i> interface configuration command. |
| Step 5 | end                                              | Returns to privileged EXEC mode.                                                                                                    |
|        | Example:                                         |                                                                                                    |
|        | Switch(config-if)# end                           |                                                                                                    |
| Step 6 | show running-config                              | Verifies your entries.                                                                                                    |
|        | Example:                                         |                                                                                                    |
|        | Switch# show running-config                      |                                                                                                    |
| Step 7 | copy running-config startup-config               | (Optional) Saves your entries in the configuration file.                                                                                   |
|        | Example:                                         |                                                                                                    |
|        | Switch# copy running-config startup-config       |                                                                                                    |

# **Setting the Maximum Number of IGMP Groups**

Follow these steps to set the maximum number of IGMP groups that a Layer 2 interface can join:

#### Before you begin

This restriction can be applied to Layer 2 ports only; you cannot set a maximum number of IGMP groups on routed ports or SVIs. You also can use this command on a logical EtherChannel interface but cannot use it on ports that belong to an EtherChannel port group.

#### **SUMMARY STEPS**

- 1. enable
- **2**. configure terminal
- **3.** interface interface-id
- 4. ip igmp max-groups number
- 5. end
- **6.** show running-config interface interface-id
- 7. copy running-config startup-config

|        | Command or Action                                         | Purpose                                                                                                    |
|--------|-----------------------------------------------------------|----------------------------------------------------------------------------------------------------|
| Step 1 | enable                                                    | Enables privileged EXEC mode.                                                                                                    |
|        | Example:                                                  | • Enter your password if prompted.                                                                                                    |
|        | Switch> enable                                            |                                                                                                    |
| Step 2 | configure terminal                                        | Enters global configuration mode.                                                                                                    |
|        | Example:                                                  |                                                                                                    |
|        | Switch# configure terminal                                |                                                                                                    |
| Step 3 | interface interface-id                                    | Specifies the interface to be configured, and enters interface                                                                                                    |
|        | Example:                                                  | configuration mode. The interface can be a Layer 2 po<br>that does not belong to an EtherChannel group or a                                                       |
|        | <pre>Switch(config)# interface gigabitethernet1/0/2</pre> | EtherChannel interface.                                                                                                    |
| Step 4 | ip igmp max-groups number                                 | Sets the maximum number of IGMP groups that the                                                                                                    |
|        | Example:                                                  | interface can join. The range is 0 to 4294967294. The default is to have no maximum set.                                                                          |
|        | Switch(config-if)# ip igmp max-groups 20                  | <b>Note</b> To remove the maximum group limitation and return to the default of no maximum, use the <b>no ip igmp max-groups</b> interface configuration command. |
| Step 5 | end                                                       | Returns to privileged EXEC mode.                                                                                                    |
|        | Example:                                                  |                                                                                                    |

|        | Command or Action                          | Purpose                                                  |
|--------|--------------------------------------------|----------------------------------------------------------|
|        | Switch(config)# <b>end</b>                 |                                                          |
| Step 6 | show running-config interface interface-id | Verifies your entries.                                   |
|        | Example:                                   |                                                          |
|        | Switch# interface gigabitethernet1/0/1     |                                                          |
| Step 7 | copy running-config startup-config         | (Optional) Saves your entries in the configuration file. |
|        | Example:                                   |                                                          |
|        | Switch# copy running-config startup-config |                                                          |

# **Configuring the IGMP Throttling Action**

After you set the maximum number of IGMP groups that a Layer 2 interface can join, you can configure an interface to replace the existing group with the new group for which the IGMP report was received.

Follow these steps to configure the throttling action when the maximum number of entries is in the forwarding table:

#### SUMMARY STEPS

- 1. enable
- 2. configure terminal
- **3. interface** *interface-id*
- 4. ip igmp max-groups action {deny | replace}
- 5. end
- 6. show running-config interface interface-id
- 7. copy running-config startup-config

|        | Command or Action          | Purpose                            |
|--------|----------------------------|------------------------------------|
| Step 1 | enable                     | Enables privileged EXEC mode.      |
|        | Example:                   | • Enter your password if prompted. |
|        | Switch> enable             |                                    |
| Step 2 | configure terminal         | Enters global configuration mode.  |
|        | Example:                   |                                    |
|        | Switch# configure terminal |                                    |

|        | Command or Action                                                                         | Purpose                                                                                                    |
|--------|-------------------------------------------------------------------------------------------|----------------------------------------------------------------------------------------------------|
| Step 3 | <pre>interface interface-id Example: Switch(config)# interface gigabitethernet1/0/1</pre> | Specifies the physical interface to be configured, and enters<br>interface configuration mode. The interface can be a Layer<br>2 port that does not belong to an EtherChannel group or an<br>EtherChannel interface. The interface cannot be a trunk<br>port.                                                                                                    |
| Step 4 | ip igmp max-groups action {deny   replace}<br>Example:                                    | When an interface receives an IGMP report and the maximum number of entries is in the forwarding table, specifies the action that the interface takes:                                                                                                    |
|        | <pre>Switch(config-if)# ip igmp max-groups action replace</pre>                           | <ul> <li>deny—Drops the report. If you configure this throttling action, the entries that were previously in the forwarding table are not removed but are aged out. After these entries are aged out and the maximum number of entries is in the forwarding table, the switch drops the next IGMP report received on the interface.</li> <li>replace—Replaces the existing group with the new group for which the IGMP report was received. If you configure this throttling action, the entries that were previously in the forwarding table are removed. When the maximum number of entries is in the forwarding table, the switch replaces a randomly selected entry with the received IGMP report.</li> <li>To prevent the switch from removing the forwarding-table entries, you can configure the IGMP throttling action before an interface adds entries to the forwarding table.</li> <li>Note To return to the default action of dropping the report, use the no ip igmp max-groups action interface configuration command.</li> </ul> |
| Step 5 | end<br>Example:                                                                           | Returns to privileged EXEC mode.                                                                                                    |
|        | Switch(config)# end                                                                       |                                                                                                    |
| Step 6 | show running-config interface interface-id                                                | Verifies your entries.                                                                                                    |
|        | Example:                                                                                  |                                                                                                    |
|        | Switch# show running-config interface<br>gigabitethernet1/0/1                             |                                                                                                    |
| Step 7 | copy running-config startup-config                                                        | (Optional) Saves your entries in the configuration file.                                                                                                    |
|        | Example:                                                                                  |                                                                                                    |

| Command or Action                              | Purpose |
|------------------------------------------------|---------|
| <br>Switch# copy running-config startup-config |         |

# **Monitoring IGMP Snooping and MVR**

# **Monitoring IGMP Snooping Information**

You can display IGMP snooping information for dynamically learned and statically configured router ports and VLAN interfaces. You can also display MAC address multicast entries for a VLAN configured for IGMP snooping.

| Command                                                                    | Purpose                                                                                                    |
|----------------------------------------------------------------------------|----------------------------------------------------------------------------------------------------|
| <pre>show ip igmp snooping [vlan vlan-id [detail]]</pre>                   | Displays the snooping configuration information for all VLANs on the switch or for a specified VLAN.                                   |
|                                                                            | (Optional) Enter <b>vlan</b> <i>vlan-id</i> to display information for a single VLAN. The VLAN ID range is 1 to 1001 and 1006 to 4094. |
| show ip igmp snooping groups [count<br> dynamic [count]   user [count]]    | Displays multicast table information for the switch or about a specific parameter:                                                     |
|                                                                            | • <b>count</b> —Displays the total number of entries for the specified command options instead of the actual entries.                  |
|                                                                            | <ul> <li>dynamic—Displays entries learned through IGMP snooping.</li> </ul>                                                            |
|                                                                            | • <b>user</b> —Displays only the user-configured multicast entries.                                                                    |
| show ip igmp snooping groups vlan<br>vlan-id [ip_address   count   dynamic | Displays multicast table information for a multicast VLAN or about a specific parameter for the VLAN:                                  |
| [count]   user[count]]                                                     | • <i>vlan-id</i> —The VLAN ID range is 1 to 1001 and 1006 to 4094.                                                                     |
|                                                                            | • <b>count</b> —Displays the total number of entries for the specified command options instead of the actual entries.                  |
|                                                                            | <ul> <li>dynamic—Displays entries learned through IGMP snooping.</li> </ul>                                                            |
|                                                                            | • <i>ip_address</i> —Displays characteristics of the multicast group with the specified group IP address.                              |
|                                                                            | • <b>user</b> —Displays only the user-configured multicast entries.                                                                    |

Table 6: Commands for Displaying IGMP Snooping Information

| Command                                                 | Purpose                                                                                                    |  |
|---------------------------------------------------------|----------------------------------------------------------------------------------------------------|--|
| <pre>show ip igmp snooping mrouter [vlan vlan-id]</pre> | Displays information on dynamically learned and manually configured multicast router interfaces.                                                                                                    |  |
|                                                         | <b>Note</b> When you enable IGMP snooping, the switch automatically learns the interface to which a multicast router is connected. These are dynamically learned interfaces.                                             |  |
|                                                         | (Optional) Enter the <b>vlan</b> <i>vlan-id</i> to display information for a particular VLAN.                                                                                                    |  |
| show ip igmp snooping querier [vlan<br>vlan-id] detail  | Displays information about the IP address and receiving port<br>of the most-recently received IGMP query message in the<br>VLAN and the configuration and operational state of the IGMP<br>snooping querier in the VLAN. |  |

# **Monitoring MVR**

You can monitor MVR for the switch or for a specified interface by displaying the following MVR information.

Table 7: Commands for Displaying MVR Information

| Command  | Purpose                                                                                                    |
|----------|----------------------------------------------------------------------------------------------------|
| show mvr | Displays MVR status and values for the<br>switch—whether MVR is enabled or disabled, the<br>multicast VLAN, the maximum (256) and current (0<br>through 256) number of multicast groups, the query<br>response time, and the MVR mode. |

| Command                                                               | Purpose                                                                                                    |
|-----------------------------------------------------------------------|----------------------------------------------------------------------------------------------------|
| <pre>show mvr interface [interface-id] [members [vlan vlan-id]]</pre> | Displays all MVR interfaces and their MVR configurations.                                                                                                    |
|                                                                       | When a specific interface is entered, displays this information:                                                                                                    |
|                                                                       | • Type—Receiver or Source                                                                                                    |
|                                                                       | • Status—One of these:                                                                                                    |
|                                                                       | • Active means the port is part of a VLAN.                                                                                                    |
|                                                                       | • Up/Down means that the port is forwarding or nonforwarding.                                                                                                    |
|                                                                       | • Inactive means that the port is not part of any VLAN.                                                                                                    |
|                                                                       | • Immediate Leave—Enabled or Disabled                                                                                                    |
|                                                                       | If the <b>members</b> keyword is entered, displays all multicast group members on this port or, if a VLAN identification is entered, all multicast group members on the VLAN. The VLAN ID range is 1 to 1001 and 1006 to 4094. |
| show mvr members [ip-address]                                         | Displays all receiver and source ports that are<br>members of any IP multicast group or the specified<br>IP multicast group IP address.                                                                                        |

# **Monitoring IGMP Filtering and Throttling Configuration**

You can display IGMP profile characteristics, and you can display the IGMP profile and maximum group configuration for all interfaces on the switch or for a specified interface. You can also display the IGMP throttling configuration for all interfaces on the switch or for a specified interface.

| Command                                          | Purpose                                                                                                    |
|--------------------------------------------------|----------------------------------------------------------------------------------------------------|
| <pre>show ip igmp profile [profile number]</pre> | Displays the specified IGMP profile or all the IGMP profiles defined on the switch.                                                                                                    |
| show running-config [interface interface-id]     | Displays the configuration of the specified interface<br>or the configuration of all interfaces on the switch,<br>including (if configured) the maximum number of<br>IGMP groups to which an interface can belong and<br>the IGMP profile applied to the interface. |

| T-LI- 0. | <b>A</b>  | (         | · *   |           | F:14      |     | Th         | · · · · · · · · · · · · · · · · · · · |          |
|----------|-----------|-----------|-------|-----------|-----------|-----|------------|---------------------------------------|----------|
| lanie x. | I.Ommanns | tor mign  | avinn | 1 11-101P | FIITerinn | апп | Inrottiinn | 1.0011                                | niration |
| 10010 0. | oomnunus  | ioi Dispi | uymy  | ,         | rncoring  | unu | moung      | 00000                                 | juiucion |

# **Configuration Examples for IGMP Snooping and MVR**

### **Example: Configuring IGMP Snooping Using CGMP Packets**

This example shows how to configure IGMP snooping to use CGMP packets as the learning method:

```
Switch# configure terminal
Switch(config)# ip igmp snooping vlan 1 mrouter learn cgmp
Switch(config)# end
```

### Example: Enabling a Static Connection to a Multicast Router

This example shows how to enable a static connection to a multicast router:

```
Switch configure terminal
Switch ip igmp snooping vlan 200 mrouter interface gigabitethernet1/0/2
Switch end
```

### Example: Configuring a Host Statically to Join a Group

This example shows how to statically configure a host on a port:

```
Switch# configure terminal
Switch# ip igmp snooping vlan 105 static 0100.1212.0000 interface gigabitethernet1/0/1
Switch# end
```

### Example: Enabling IGMP Immediate Leave

This example shows how to enable IGMP Immediate Leave on VLAN 130:

```
Switch# configure terminal
Switch(config)# ip igmp snooping vlan 130 immediate-leave
Switch(config)# end
```

### Example: Setting the IGMP Snooping Querier Source Address

This example shows how to set the IGMP snooping querier source address to 10.0.0.64:

```
Switch# configure terminal
Switch(config)# ip igmp snooping querier 10.0.0.64
Switch(config)# end
```

### Example: Setting the IGMP Snooping Querier Maximum Response Time

This example shows how to set the IGMP snooping querier maximum response time to 25 seconds:

```
Switch# configure terminal
Switch(config)# ip igmp snooping querier query-interval 25
Switch(config)# end
```

### **Example: Setting the IGMP Snooping Querier Timeout**

This example shows how to set the IGMP snooping querier timeout to 60 seconds:

```
Switch# configure terminal
Switch(config)# ip igmp snooping querier timeout expiry 60
Switch(config)# end
```

### Example: Setting the IGMP Snooping Querier Feature

This example shows how to set the IGMP snooping querier feature to Version 2:

```
Switch# configure terminal
Switch(config)# no ip igmp snooping querier version 2
Switch(config)# end
```

### Example: Configuring IGMP Profiles

This example shows how to create IGMP profile 4 allowing access to the single IP multicast address and how to verify the configuration. If the action was to deny (the default), it would not appear in the **show ip igmp profile** output display.

```
Switch(config)# ip igmp profile 4
Switch(config-igmp-profile)# permit
Switch(config-igmp-profile)# range 229.9.9.0
Switch(config-igmp-profile)# end
Switch# show ip igmp profile 4
IGMP Profile 4
    permit
    range 229.9.9.0 229.9.9.0
```

### **Example: Applying IGMP Profile**

This example shows how to apply IGMP profile 4 to a port:

```
Switch(config)# interface gigabitethernet1/0/2
Switch(config-if)# ip igmp filter 4
Switch(config-if)# end
```

### Example: Setting the Maximum Number of IGMP Groups

This example shows how to limit to 25 the number of IGMP groups that a port can join:

```
Switch(config)# interface gigabitethernet1/0/2
Switch(config-if)# ip igmp max-groups 25
Switch(config-if)# end
```

L

### **Example: Configuring MVR Global Parameters**

This example shows how to enable MVR, configure the group address, set the query time to 1 second (10 tenths), specify the MVR multicast VLAN as VLAN 22, and set the MVR mode as dynamic:

```
Switch(config)# mvr
Switch(config)# mvr group 228.1.23.4
Switch(config)# mvr querytime 10
Switch(config)# mvr vlan 22
Switch(config)# mvr mode dynamic
Switch(config)# end
```

## **Example: Configuring MVR Interfaces**

This example shows how to configure a port as a receiver port, statically configure the port to receive multicast traffic sent to the multicast group address, configure Immediate Leave on the port, and verify the results:

```
Switch(config)# mvr
Switch(config)# interface gigabitethernet1/0/2
Switch(config-if)# mvr type receiver
Switch(config-if)# mvr vlan 22 group 228.1.23.4
Switch(config-if)# mvr immediate
Switch(config)# end
Switch# show mvr interface
```

Port Type Status Immediate Leave Gi1/0/2 RECEIVER ACTIVE/DOWN ENABLED

# **Additional References**

#### **Related Documents**

| Related Topic                                                                    | Document Title                                                                                    |
|----------------------------------------------------------------------------------|---------------------------------------------------------------------------------------------------|
| For complete syntax and usage information for the commands used in this chapter. | IGMP Snooping and MVR Configuration Guide, Cisco<br>IOS Release 15.2(2)E (Catalyst 2960-X Switch) |

#### **Standards and RFCs**

| Standard/RFC | Title                                            |
|--------------|--------------------------------------------------|
| RFC 1112     | Host Extensions for IP Multicasting              |
| RFC 2236     | Internet Group Management Protocol, Version<br>2 |

#### MIBs

| МІВ                                      | MIBs Link                                                                                                    |
|------------------------------------------|----------------------------------------------------------------------------------------------------|
| All the supported MIBs for this release. | To locate and download MIBs for selected platforms, Cisco IOS releases, and feature sets, use Cisco MIB Locator found at the following URL: |
|                                          | http://www.cisco.com/go/mibs                                                                                                    |

#### **Technical Assistance**

| Description                                                                                                    | Link                         |
|----------------------------------------------------------------------------------------------------|------------------------------|
| The Cisco Support website provides extensive online resources, including documentation and tools for troubleshooting and resolving technical issues with Cisco products and technologies.                                                                            | http://www.cisco.com/support |
| To receive security and technical information about your products, you can<br>subscribe to various services, such as the Product Alert Tool (accessed from<br>Field Notices), the Cisco Technical Services Newsletter, and Really Simple<br>Syndication (RSS) Feeds. |                              |
| Access to most tools on the Cisco Support website requires a Cisco.com user ID and password.                                                                                                    |                              |

# **Feature History and Information for IGMP Snooping**

| Release                     | Modification                 |
|-----------------------------|------------------------------|
| Cisco IOS Release 15.0(2)EX | This feature was introduced. |